# <u>บทที่ 8 การนำเสนอข้อมูลด้วยกราฟ (Chart)</u>

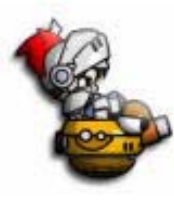

คุณสมบัติพิเศษอีกประการหนึ่งที่โปรแกรมไมโครซอฟต์เวิร์ดมีไว้เพื่ออำนวยความสะดวก ในการสร้างงานเอกสาร คือ การทำงานด้วยกราฟ (Chart) ซึ่งเป็นวิธีการที่เพิ่มความน่าสนใจ เพิ่มความเข้าใจในกรณีที่อ้างอิงถึงข้อมูลและสถิติต่าง ๆ

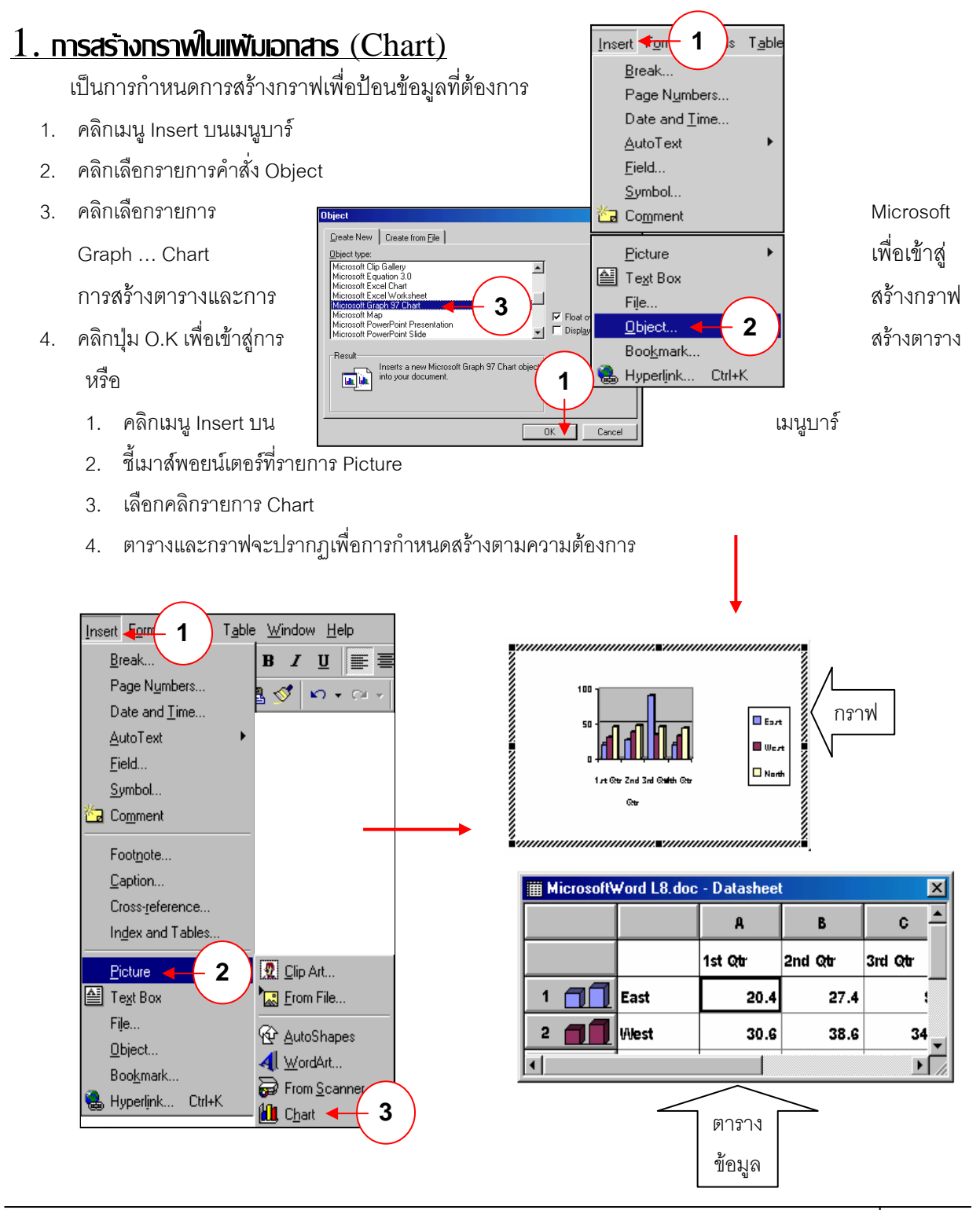

#### $\rightarrow$ ตารางข้อมูล (Datasheet)

เป็นตารางสำหรับใส่ข้อมูลทั้งตัวเลขและตัวอักษรเพื่อที่จะนำไปสร้างเป็นรูปกราฟต่อไป ในตาราง จะแบ่งออกเป็นช่อง ๆ มีขนาดเท่า ๆ กัน ด้านซ้ายซึ่งตั้งอยู่ในแนวตั้งจะมีตัวเลขและรูปกราฟประกอบ ซึ่ง เป็นส่วนของแถว (Row) และในแนวนอนจะมีตัวอักษร A , B , C , ... กำกับอยู่ จะเป็นส่วนของคอลัมน์ (Column) โดยจะเห็นว่าในบรรทัดแรกทั้งในส่วนของแถวและคอลัมน์จะเป็นส่วนของการอธิบายลักษณะ

ของแกน X และ Y ในรูปกราฟ ในส่วนของช่องของการ ใส่ค่าตัวเลขเพื่อนำไปสร้างกราฟ แต่ละช่องจะมีชื่อเรียกกำกับ ทกช่อง ซึ่งแต่ละช่องเรียกว่า เซลล์ (Cells) การเรียกชื่อเซลล์ จะเรียกโดยการเรียงคอลัมน์แล้ว

| III MicrosoftWord L8.doc - Datasheet |       |         |         |         |         |   |  |  |  |
|--------------------------------------|-------|---------|---------|---------|---------|---|--|--|--|
|                                      |       | A       | A B     |         | D       | E |  |  |  |
|                                      |       | 1st Qtr | 2nd Qtr | 3rd Qtr | 4th Qtr |   |  |  |  |
| 1 📶                                  | East  | 20.4    | 27.4    | 90      | 20.4    |   |  |  |  |
| 2                                    | West  | 30.6    | 38.6    | 34.6    | 31.6    |   |  |  |  |
| 3 📶                                  | North | 45.9    | 46.9    | 45      | 43.9    |   |  |  |  |
| 4                                    |       |         |         |         |         |   |  |  |  |
| <b>↓</b>                             |       |         |         |         |         | ▼ |  |  |  |

ตามด้วยแถว เช่น เซลล์ที่อยู่ในคอลัมน์ A แถวที่ 1 จะเรียกเซลล์นี้ว่า เซลล์ A1

#### $\rightarrow$ **nsnW** (Chart)

เป็นส่วนที่ได้จากการกำหนดค่าในตาราง ซึ่งเมื่อการกำหนดค่าเรียบร้อยแล้ว ให้คลิกปุ่มซ้ายของ เมาส์ ณ ที่ใดที่หนึ่งภายนอกตาราง กราฟก็จะปรากฏ ซึ่งกราฟที่ได้นี้สามารถตกแต่ง ปรับเปลี่ยนรูปแบบ ได้อีกในภายหลังหากต้องการ ด้วย 100 วิธีการง่าย ๆ ดังนี้

×

- 1. คลิกขวาบนกราฟที่ต้องการ
- ชี้เมาส์พคยน์เตอร์ที่รายการ Chart Object บนไดอะล็อกบ๊อก ที่ปรากภู
- 3. เลือกคลิกรายการ Open

Microsoft Graph - Graph in Micros

Cordia Ne

1 📶

6

- 4. รายการ Microsoft Graph จะปรากภู
- 5. เพื่อการเลือกคำสั่งบนทูลบาร์ใช้งาน ตามต้องการ

<u>File Edit View Insert Format I</u>pols <u>Data Chart H</u>elp

10

MicrosoftWord L8.do

BIU

в

- Cha

2nd Qt Desrt

III Wert

🖾 North

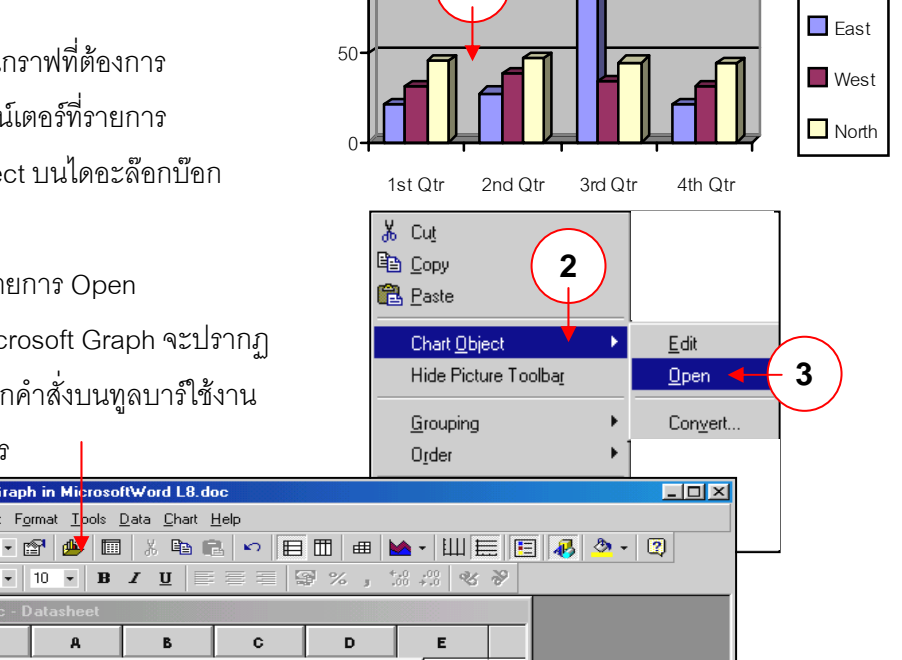

4

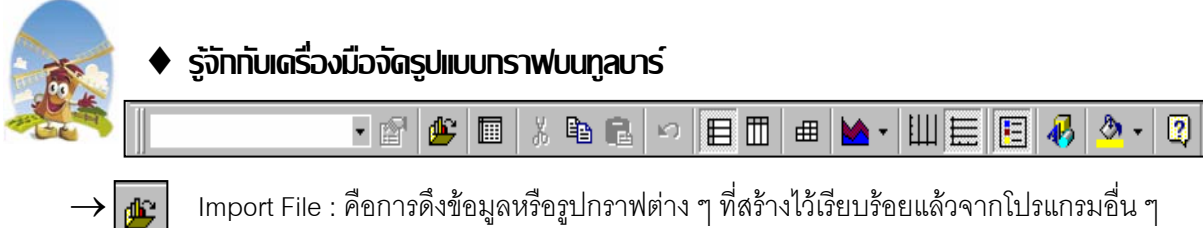

Import File . ศษการตั้งขอมูลหรอรูบกราพต่าง ๆ หลราง เรเรอบรอยแลรจากเบรแกรมอน ๆ เข้ามาสู่ตารางในเอกสารปัจจุบันที่เปิดอยู่ โดยจะแสดงในรูปไดอะล๊อกบ๊อกของ Import File ให้เลือกหรือกำหนดไฟล์ที่ต้องการ

 $\rightarrow$ 

View Datasheet : เป็นการเรียกตารางข้อมูล (Datasheet) ขึ้นมาแก้ไขค่าตัวเลขและตัวอักษร ที่ใช้ในการสร้างรูปกราฟจากวินโดว์ของ **Datasheet** นั้น

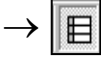

By Row : เป็นการกำหนดให้นำคำอธิบายในคอลัมน์มาเป็นแกน X และนำคำอธิบายในแถว มาเป็นแท่งกราฟ

| licrosoft₩or | rd L8.doc - D | atasheet |         |         | MicrosoftWord L8.doc - Chart |                                 |          |  |  |
|--------------|---------------|----------|---------|---------|------------------------------|---------------------------------|----------|--|--|
|              |               | A        | Б       | с       | D                            |                                 |          |  |  |
|              |               | 1st Qtr  | 2nd Qtr | 3rd Qtr | 4th Qtr                      |                                 | Eart     |  |  |
| 1            | East          | 20.4     | 27.4    | 90      | 20.4                         |                                 | ыл<br>1т |  |  |
| 2            | West          | 30.6     | 38.6    | 34.6    | 31.6                         |                                 | orth     |  |  |
| 3 📶          | North         | 45.9     | 46.9    | 45      | 43.9                         | 1st Qtr 2nd Qtr 3rd Qtr 4th Qtr |          |  |  |
| 4            |               |          |         |         |                              |                                 |          |  |  |

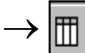

By Column : เป็นการกำหนดให้นำคำอธิบายในแถวมาเป็นแกน X และนำคำอธิบายในคอลัมน์

มาเป็นแท่งกราฟ

| MicrosoftWord L8.doc - Datasheet |       |         |         |         |         |  |  |  |
|----------------------------------|-------|---------|---------|---------|---------|--|--|--|
|                                  |       | A 🗐 🗍   | в 📶     | ° 📶     | • 71    |  |  |  |
|                                  |       | 1st Qtr | 2nd Qtr | 3rd Qtr | 4th Qtr |  |  |  |
| 1                                | East  | 20.4    | 27.4    | 90      | 20.4    |  |  |  |
| 2                                | West  | 30.6    | 38.6    | 34.6    | 31.6    |  |  |  |
| 3                                | North | 45.9    | 46.9    | 45      | 43.9    |  |  |  |
| 4                                |       |         |         |         |         |  |  |  |

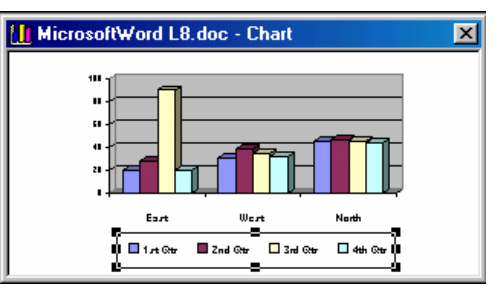

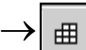

Data Table : เป็นการกำหนดให้แท่งกราฟมีรายละเอียดตามค่าในตาราง

| MicrosoftWord L8.doc - Datasheet |       |         |         |              |         | MicrosoftWord L8.doc - Chart |   |           |      |          |       |           |   |
|----------------------------------|-------|---------|---------|--------------|---------|------------------------------|---|-----------|------|----------|-------|-----------|---|
|                                  |       | A 📶     | в 📶     | ° <b>– 1</b> | • 11    |                              | F | 100 -     | 1 1  |          |       | ]         | 7 |
|                                  |       | 1st Qtr | 2nd Qtr | 3rd Qtr      | 4th Qtr |                              |   |           |      | <b>.</b> |       |           |   |
| 1                                | East  | 20.4    | 27.4    | 90           | 20.4    |                              |   | 0.        | n h  |          |       |           |   |
| 2                                | West  | 30.6    | 38.6    | 34.6         | 31.6    |                              |   | -         | Esrt | West     | North | I st @tr  | Ĩ |
| 3                                | North | 45.9    | 46.9    | 45           | 43.9    |                              |   | Znd Otr   | 20.4 | 30.6     | 45.9  | 3rd Oter  |   |
| 4                                |       |         |         |              |         |                              |   | 🗖 3nd Qer | 90   | 34.6     | 45    | 🗖 4th Qtr |   |

- M -

Chart Type : เป็นการกำหนดรูปแบบของกราฟตามแบบที่กำหนดให้

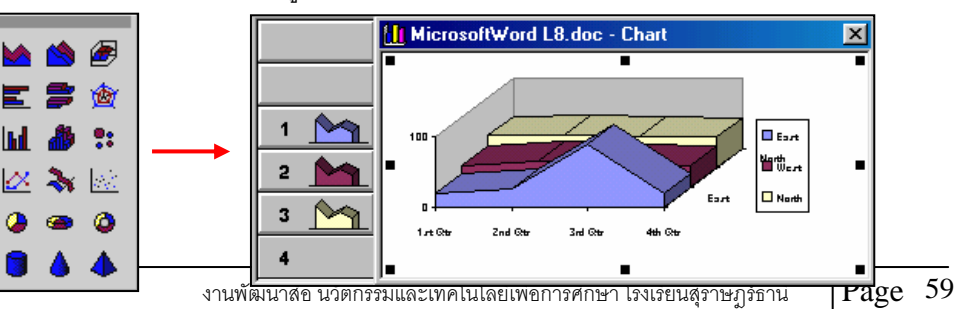

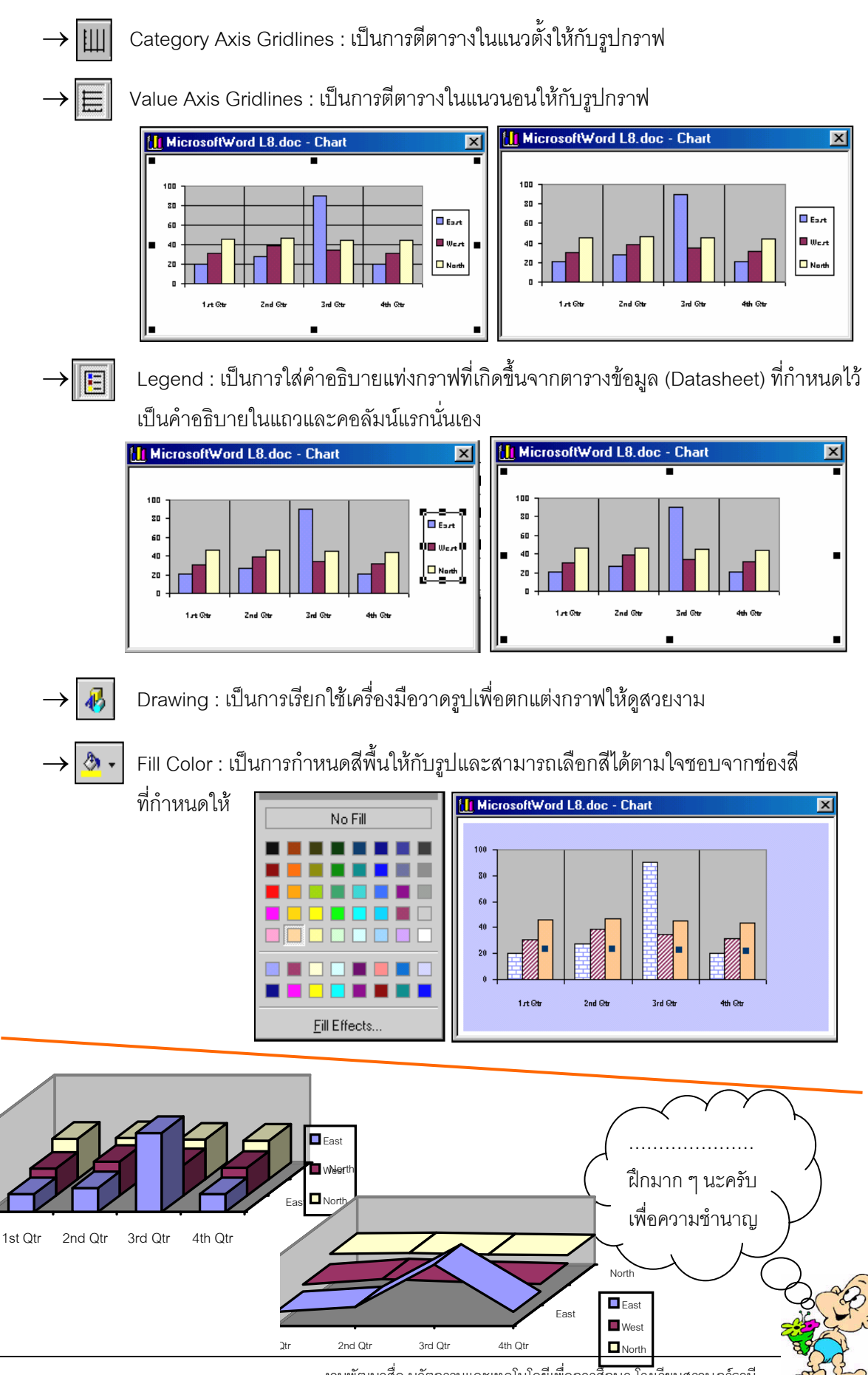

งานพัฒนาสื่อ นวัตกรรมและเทคโนโลยีเพื่อการศึกษา โรงเรียนสุราษฎร์ธานี

# 2. การทำหนดชนิดของกราฟ (Chart Type)

เป็นการเลือกชนิดของกราฟที่จะแสดง เพื่อความเหมาะสม สอดคล้องกับเนื้อหา เพื่อความน่าสนใจ เพื่อความเข้าใจง่ายต่อเนื้อหาหรือเพื่อความสวยงาม ซึ่งทางไมโครซอฟต์เวิร์ดก็มีรูปแบบให้เลือกมากมาย ด้วยวิธีการง่าย ๆ ดังนี้

- 1. ดับเบิลคลิกบนกราฟที่ต้องการปรับเปลี่ยนรูปแบบ
- 2. คลิกขวาในเขตกรอบของรูปกราฟที่ปรากฏ
- 3. คลิกเลือกรายการคำสั่ง Chart Type เพื่อเลือกรูปแบบกราฟ
  - → Standard Types : เป็นรูปแบบมาตรฐาน
  - → Custom Types : เป็นรูปแบบที่ใช้กันบ่อย ๆ

### รูปแบบมาตรฐาน (Standard Types)

เป็นรูปแบบกราฟมาตรฐานมีให้เลือกมากมายหลายรูปแบบ

- 1. คลิกแท็บ Standard Types
- 2. คลิกเลือกรูปแบบกราฟมาตรฐานจากเมนู Chart Type
- 3. คลิกเลือกรูปแบบย่อยของกราฟจากเมนู Chart sub-Type
- 4. คลิกปุ่ม O.K
- รูปแบบของกราฟ ที่เลือกจะปรากฏ

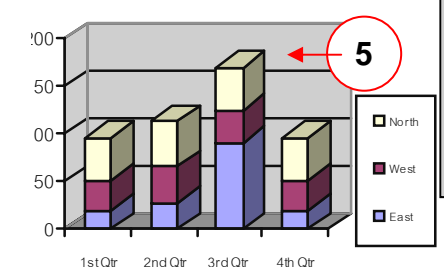

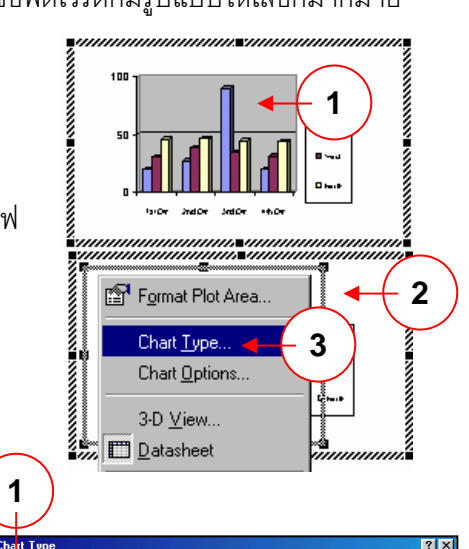

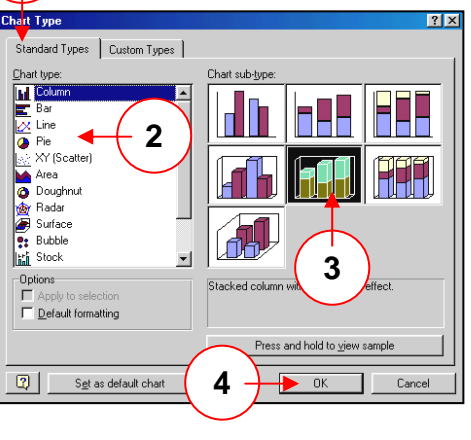

## รูปแบบที่ใช้ทันบ่อย ๆ (Custom Types)

- 1. คลิกแท็บ Custom Types
- 2. คลิกเลือกรูปแบบกราฟจากไดอะล็อกบ๊อก Chart Type
- 3. คลิกปุ่ม O.K
- 4. รูปแบบของกราฟที่เลือกจะปรากฏ

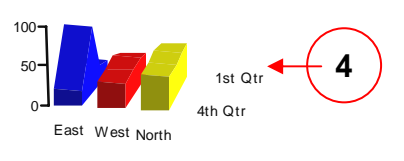

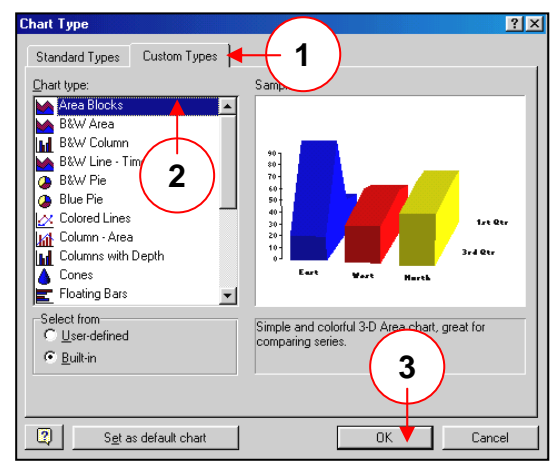

## 3. การสร้างกราฟด้วยการเลือกกำหนดรายละเอียดเอง (Chart Options)

เป็นการกำหนดรายละเอียดที่ต้องการให้แสดงบนกราฟ เช่น ชื่อเรื่อง ข้อมูล เส้นกรอบของกราฟ เป็นต้น

้โดยผู้สร้างเอกสารสามารถเลือกกำหนดจากรายการที่ให้ตามความต้องการ คือ

- 1. ดับเบิลคลิกบนกราฟที่ต้องการปรับเปลี่ยนรูปแบบ
- 2. คลิกขวาในเขตกรอบของรูปกราฟที่ปรากฏ
- 3. คลิกเลือกรายการคำสั่ง Chart Option
- 4. คลิกเลือกรายการกำหนดรายละเอียดจากแท๊บบนเมนู Chart Option และป้อนข้อมูลในไดอะล๊อกบ๊อกที่ปรากฏตามความต้องการ
  - → Title : การเพิ่มชื่อหัวเรื่องเข้าไปในกราฟ
  - → Axes : การกำหนดให้กราฟแสดงตามแกน X
  - → Gridlines : การกำหนดการแสดงเส้นตามแกนต่าง ๆ
  - → Legend : การกำหนดให้ใส่ข้อความอธิบายตรงบริเวณใดของกราฟ
  - → Data Labels : การกำหนด ให้แสดงค่าต่าง ๆ ของกราฟ
  - → Data Table : การกำหนดว่า จะให้แสดงทั้งตาราง ทั้งข้อมูลหรือไม่
- 5. คลิกปุ่ม O.K

# 4. การแก้ปรูปกราฟ (Edit Chart)

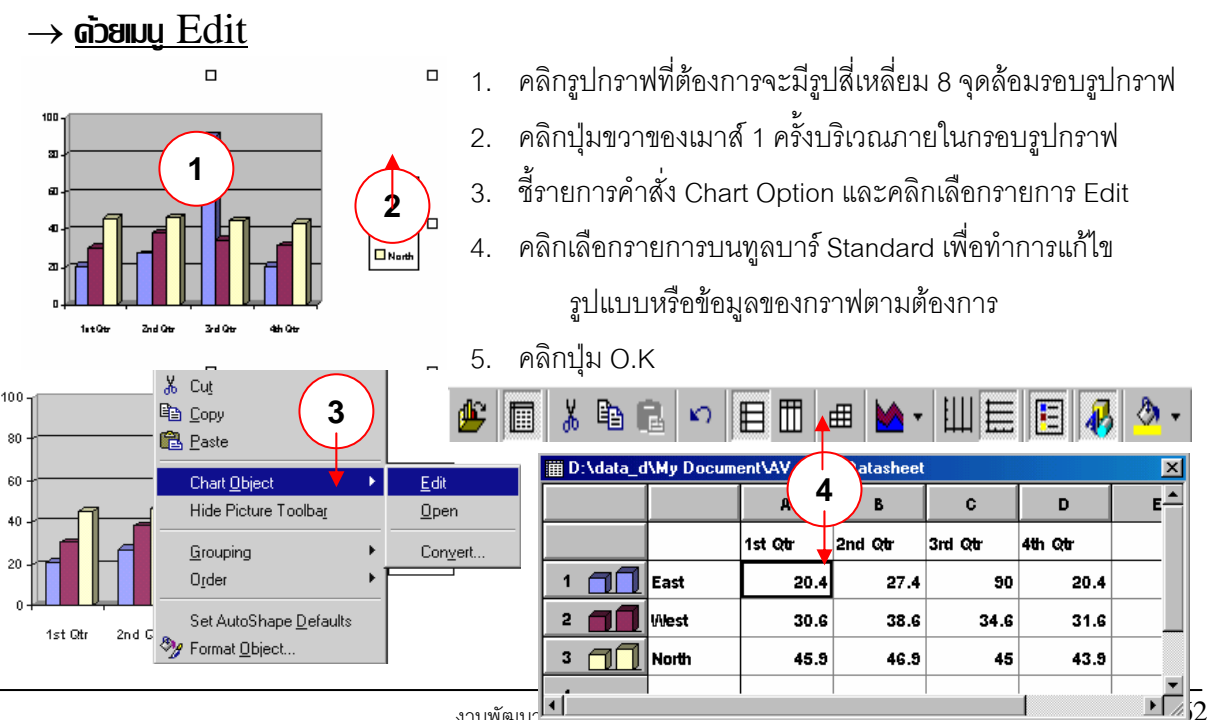

งานพัฒน′

Nort 🗖 Wes 🗖 E 37 😭 Format Chart Area. Jorth Chart Type. Chart Options 3 🛃 🛅 Datasheet

Clear

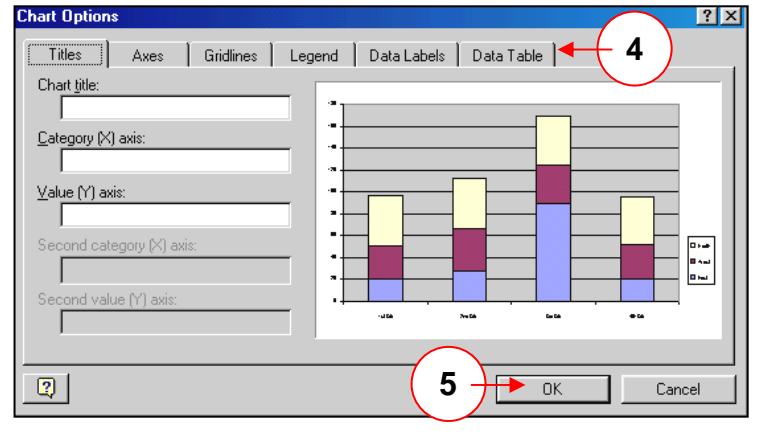

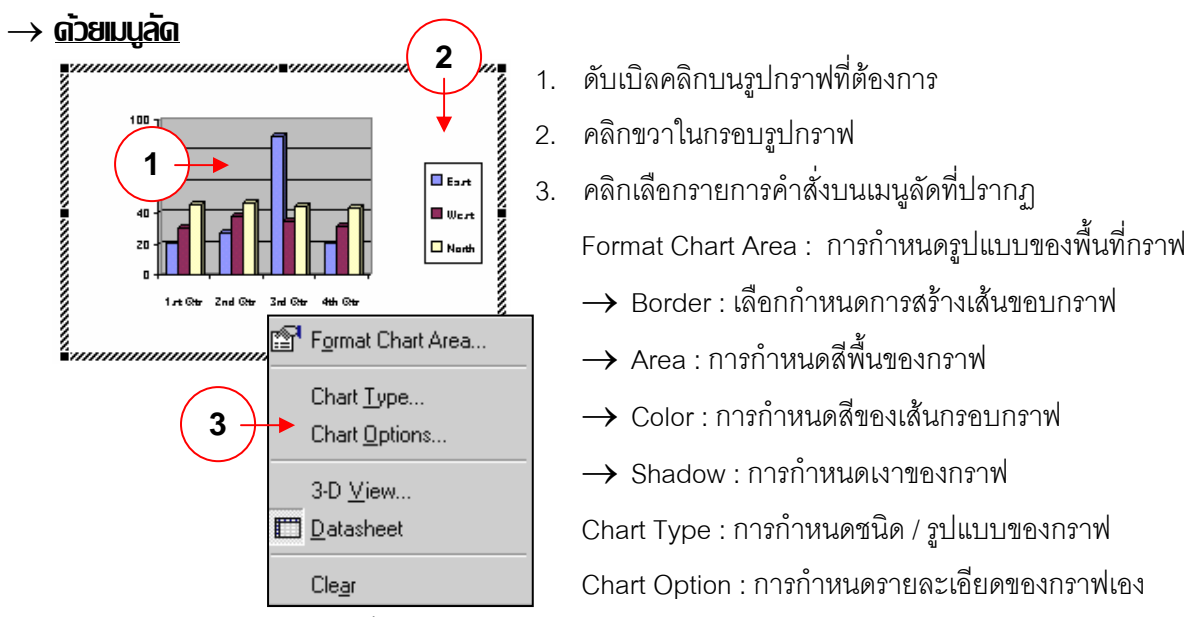

- → 3-D View : การเลือกมุมมองด้านที่แสดงกราฟให้เห็น เช่น มุมด้านบน ด้านล่าง ทางซ้าย หรือทางขวา
- → Datasheet : การให้แสดงหรือซ่อน Datasheet → Clear : การล้างหรือลบรูปกราฟในกรอบสี่เหลี่ยม Bar Bar Line Prie XY (Scatter) Area O Doughnut Radar Surface Bubble Stock Pariar terns Font C <u>A</u>utomatic ⊙ <u>N</u>one FFF Format Custor Style • Chart • Colo Automatic Area ∏ Shado 2 Set as default cha Chart Type ? X 3-D View Axes Gridlines Legend Data Labels Data Table Titles ΟK Close Apply 0 mi 0 mi 0 mi <u>D</u>efault 🔽 Auto scaling <u>R</u>otat ✓ Right angle axes ₹ 100 2 3 – D View Chart Option

| I D:\data_d | <b>\My Docum</b> | ent\AV_D | ×       | ■ <i>2000,000,000,000,000,000,000,000,000,00</i> |         |         |             |
|-------------|------------------|----------|---------|--------------------------------------------------|---------|---------|-------------|
|             |                  | A        | В       | C                                                | D       |         |             |
|             |                  | 1st Qtr  | 2nd Qtr | 3rd Qtr                                          | 4th Qtr |         |             |
| 1 📶         | East             | 20.4     | 27.4    | 90                                               | 20.4    |         |             |
| 2           | West             | 30.6     | 38.6    | 34.6                                             | 31.6    |         |             |
| 3 📶         | North            | 45.9     | 46.9    | 45                                               | 43.9    |         |             |
| <b>ا</b>    |                  |          |         |                                                  |         | ▼<br>// |             |
|             |                  |          |         | 2                                                |         |         | Clear Clear |

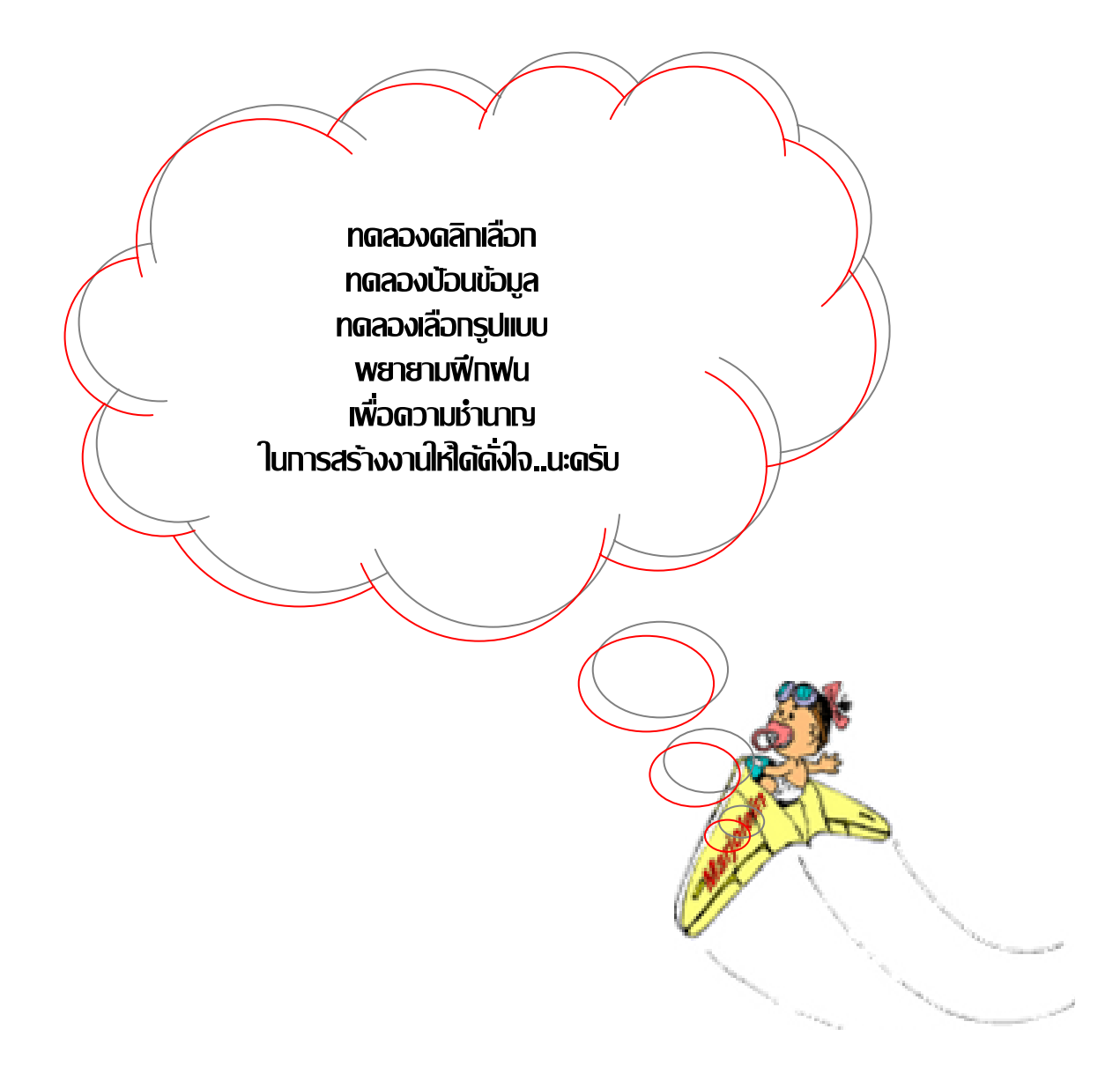